# **Generate Reports**

Over the last four modules, you have populated your monitored inventory with some sample Elements, got to know the main areas of the Uptime Infrastructure Monitor UI, and learned about how the intersecting properties of Elements and Element Groups, service monitors and Service Groups, Users, and Views allows you to configure Uptime Infrastructure Monitor for every type of user in your organization. While doing these modules, you've hopefully used up enough time to allow some data collection cycles to happen, meaning there can be data in reports.

This module consists of the following exercises:

| Exercise                                  | Description                                                                                                    | Time<br>required |
|-------------------------------------------|----------------------------------------------------------------------------------------------------|------------------|
| generate a<br>hot spot<br>report          | drawing from now-collected metric data for your Elements, identify which are performance hotspots                                                                                                    | 1 slice          |
| generate a<br>server<br>uptime report     | explore the default uptime reports that help you assess your infrastructure immediately upon installation                                                                                                    | 1 slice          |
| Revisit the<br>Quick<br>Snapshot<br>pages | When you first added the VMware vCenter Server Element in Track 1 of the first module, you examined the (empty) contents of the vCenter Server's Quick Snapshot, and a random VM's Quick Snapshot. Let's revisit these pages to see what they look like with a little more data on them. | 1 slice          |

## Generate a Resource Hot Spot Report

- 1. Click Reports, then click Resource Hot Spot in the left pane.
- 2. In the opening set of of options, click **Last**, then leave the selection at **1 Days**.
- Because you presumably have only had these Elements monitored over the course of this Getting Started Guide, you do not have more than a days' worth of data to draw; however, feel free to increase the time frame if you have collected more data.
- 3. In the **Report Options**, let's **Select All Options** to also include any possible network-device issues.
- 4. The report allows you to define what constitutes a hot spot, and the default values are reasonable. In the hopes of having some "resource gluttons" appearing in your report, let's manufacture a crisis, and configure new, lower thresholds, as shown below:
  - CPU Used: 20%
  - Memory Used: 20%
  - In-Rate: 5%
  - Out-Rate: 5%

| Dashboards My Portal         | My Infrastructure Services Us                    | sers Reports Config Search Uptim          | e admin 👻 SysList Help |  |  |  |  |  |  |  |  |
|------------------------------|--------------------------------------------------|-------------------------------------------|------------------------|--|--|--|--|--|--|--|--|
| Performance and Analysis     | Resource Hot Spot                                | Resource Hot Spot                         |                        |  |  |  |  |  |  |  |  |
| Resource Usage               | Specific Date and Time                           | Specific Date and Time                    |                        |  |  |  |  |  |  |  |  |
| Resource Hot Spot            | Last                                             | Last     I V Days                         |                        |  |  |  |  |  |  |  |  |
| Resource Cold Spot           | Quick Date                                       |                                           |                        |  |  |  |  |  |  |  |  |
| Multi-System CPU             |                                                  |                                           |                        |  |  |  |  |  |  |  |  |
| CPU Utilization Summary      | Report Options (Select All Options               | Report Options (Select All Options 🗹 )    |                        |  |  |  |  |  |  |  |  |
| CPU Utilization Ratio        |                                                  |                                           |                        |  |  |  |  |  |  |  |  |
| ▶ Wait I/O                   | Show Top Server Summary                          |                                           |                        |  |  |  |  |  |  |  |  |
| Inventory Report             | Show elements with average C                     | CPU greater than 20 %                     |                        |  |  |  |  |  |  |  |  |
| Service Monitor Metrics      | Show elements with average 8                     | Memory Used greater than 20 %             |                        |  |  |  |  |  |  |  |  |
| Capacity Planning            |                                                  |                                           |                        |  |  |  |  |  |  |  |  |
| Enterprise CPU Utilization   | Show elements with average S                     | Swap Used greater than 5 %                |                        |  |  |  |  |  |  |  |  |
| File System Capacity Growth  | 🖉 Show elements with average E                   | Disk Busy greater than 5 %                |                        |  |  |  |  |  |  |  |  |
| Server Virtualization        | Shaw Tap Natwork Dawica Summar                   |                                           |                        |  |  |  |  |  |  |  |  |
| Solaris Mutex Exception      |                                                  | 7                                         |                        |  |  |  |  |  |  |  |  |
| Network Bandwidth            | 🗹 Show elements with average p                   | per-port In Rate greater than 5 %         |                        |  |  |  |  |  |  |  |  |
| Disk I/O Bandwidth           | 🖌 Show elements with average p                   | per-port Out Rate greater than 5 %        |                        |  |  |  |  |  |  |  |  |
| CPU Run Queue Threshold      | Show alamants with swarage n                     | #/sec                                     |                        |  |  |  |  |  |  |  |  |
| ▶ File System Service Time   | <ul> <li>Snow elements with average p</li> </ul> | per-port Errors greater than              |                        |  |  |  |  |  |  |  |  |
| Service Level Agreements     | Show elements with average p                     | per-port In Discards greater than 1 #/sec |                        |  |  |  |  |  |  |  |  |
| SLA Summary                  |                                                  |                                           |                        |  |  |  |  |  |  |  |  |
| SLA Detailed                 | List of Groups (Select All Groups                | , Include Subgroups 🗹 )                   |                        |  |  |  |  |  |  |  |  |
| Availability                 | Discovered Hosts                                 | Discovered Virtual Machines               | Juniy Servers          |  |  |  |  |  |  |  |  |
| Server Uptime                |                                                  |                                           |                        |  |  |  |  |  |  |  |  |
| Application Availability     | My Infrastructure                                | Production                                | Windows Servers        |  |  |  |  |  |  |  |  |
| Incident Priority            |                                                  |                                           |                        |  |  |  |  |  |  |  |  |
| Service Monitor Availability | (Select All Views )                              |                                           |                        |  |  |  |  |  |  |  |  |
| Service Monitor Outages      | Linux Servers                                    |                                           |                        |  |  |  |  |  |  |  |  |
| Applications                 |                                                  |                                           |                        |  |  |  |  |  |  |  |  |
| ▶ WebSphere                  | List of Elements (Select All Elemen              | nts 🗆 )                                   |                        |  |  |  |  |  |  |  |  |
| WebLogic                     | huildebambaa                                     | huild-linuu-01                            | huld linux 00          |  |  |  |  |  |  |  |  |

Below the **Report Options** section are three sections that allow you to select what is to be included in the report. You can use any of the ways you've organized your inventory to select which Elements are included in the report: Element Groups, Views, and individual Elements. Note in the above screenshot that the **Linux Servers** View you created in the previous module, and the **Production**, **Linux Servers** and **Window s Servers** Element Groups you created in the module before that are available.

5. For simplicity, select All Groups from the List of Groups section (as shown in the image above), to include everything we have added to our monitored inventory.

6. Scroll to the bottom of the page to view the last two sections: Generate Now and Save Report:

| Email Prin                                                | t to Screen PDF | <sup>=</sup> to Screen XML to Sc                                                   | reen                              |                                                               |
|-----------------------------------------------------------|-----------------|------------------------------------------------------------------------------------|-----------------------------------|---------------------------------------------------------------|
| Ilcari                                                    | S.              |                                                                                    |                                   |                                                               |
| Oserr                                                     |                 |                                                                                    |                                   |                                                               |
| Group:                                                    |                 |                                                                                    |                                   |                                                               |
| Distribution List:                                        |                 |                                                                                    |                                   |                                                               |
| Email Address:                                            |                 |                                                                                    |                                   |                                                               |
| Administrator, Uptime (ad                                 | min) 💌          |                                                                                    |                                   |                                                               |
|                                                           |                 |                                                                                    |                                   |                                                               |
|                                                           |                 |                                                                                    |                                   |                                                               |
| Save Report                                               |                 |                                                                                    |                                   |                                                               |
| Save Report                                               |                 |                                                                                    |                                   |                                                               |
| Save Report Save to My Portal As:                         |                 | Description:                                                                       |                                   |                                                               |
| Save Report Save to My Portal As:                         |                 | Description:                                                                       | port(Run at □                     |                                                               |
| Save Report Save to My Portal As:                         | Publish Report  | Description:                                                                       | port(Run at 13 ▼                  | : 57 )                                                        |
| Save Report Save to My Portal As: HTML PDF                | Publish Report  | Description:<br>Scheduled Rej<br>Daily                                             | port (Run at 13 V                 | ] * [57 ♥])<br>  Every 1 ♥ day(6)                             |
| Save Report Save to My Portal As: HTML PDF XML            | Publish Report  | Description:<br>Scheduled Reg<br>Daily<br>Weekly<br>Veekly                         | port(Run at <u>13</u> ▼<br>@      | ] <sup>±</sup> [57 ▼])<br>Every [1 ▼] day(s)<br>Every Weekday |
| Save Report Save to My Portal As: <ul> <li>HTML</li></ul> | Publish Report  | Description:<br>Scheduled Rej<br>Daily<br>Weekly<br>Monthly<br>Search Research Res | port (Run at <u>13</u> ▼<br>@<br> | 1 57 ♥)<br>Every 1 ♥ day(s)<br>Every Weekday                  |
| Save Report Save to My Portal As: HTML DPDF XML Email     | Publish Report  | Description:<br>Scheduled Reg<br>Daily<br>Weekly<br>Monthly<br>Separate Repu       | port (Run at 13 V                 | ] : [57 ♥)<br>Every 1 ♥ day(s)<br>Every Weekday               |

When configured to perfection, reports can be saved to be generated at a precise time, at a specific schedule, in various formats. Users also can save reports to their **My Portal**. Administrators and end-users can schedule reports for themselves, or as part of an agreement, deliver them to managers.

Reports can also be generated in real time, to assist with diagnosis, or to fine-tune the configuration of a report. This example uses this process. 7. In the **Generate Now** section, click **Print to Screen**.

### Validation: Admire the Resource Hot Spot Report

The results of the report depends on the activity and performance of your Elements, but hopefully there is enough activity for resource hot spots to be listed, such as in the following example:

## **Resource Hot Spot Report**

For Period: 2014-07-14 13:52 to 2014-07-15 13:52

Produced By: Administrator, uptime (admin)

## **Top Resource Consumers Summary**

These systems are your top consumers in each capacity category

#### Top Servers

| CPU               | %  | Memory            | %  | Swap              | % | Disk              | % |
|-------------------|----|-------------------|----|-------------------|---|-------------------|---|
| vmh-rd14.rd.local | 22 | win-ken           | 59 | Cleaner           | 0 | March             | 1 |
| vmh-rd11.rd.local | 20 | Cleaner           | 19 | March             | 0 | Cleaner           | 0 |
| vmh-rd15.rd.local | 13 | vmh-rd10.rd.local | 12 | vmh-rd10.rd.local | 0 | vmh-rd10.rd.local | 0 |
| vmh-rd10.rd.local | 9  | vmh-rd11.rd.local | 8  | vmh-rd11.rd.local | 0 | vmh-rd11.rd.local | 0 |
| vmh-rd12.rd.local | 8  | vmh-rd14.rd.local | 6  | vmh-rd12.rd.local | 0 | vmh-rd12.rd.local | 0 |

#### Top Network Devices

| In Rate           | % | Out Rate          | % | Errors            | errors/sec | Discards          | discards/sec |
|-------------------|---|-------------------|---|-------------------|------------|-------------------|--------------|
| PowerOver9000/ch1 | 0 | PowerOver9000/ch1 | 0 | PowerOver9000/ch1 | 0          | PowerOver9000/ch1 | 0            |
| PowerOver9000/ch2 | 0 | PowerOver9000/ch2 | 0 | PowerOver9000/ch2 | 0          | PowerOver9000/ch2 | 0            |
| PowerOver9000/ch3 | 0 | PowerOver9000/ch3 | 0 | PowerOver9000/ch3 | 0          | PowerOver9000/ch3 | 0            |
| PowerOver9000/ch4 | 0 | PowerOver9000/ch4 | 0 | PowerOver9000/ch4 | 0          | PowerOver9000/ch4 | 0            |
| PowerOver9000/g1  | 0 | PowerOver9000/g1  | 0 | PowerOver9000/g1  | 0          | PowerOver9000/g1  | 0            |

## Servers with High CPU Usage

These elements averaged > 20%

🚳 vmh-rd14.rd.local

Min 0

57

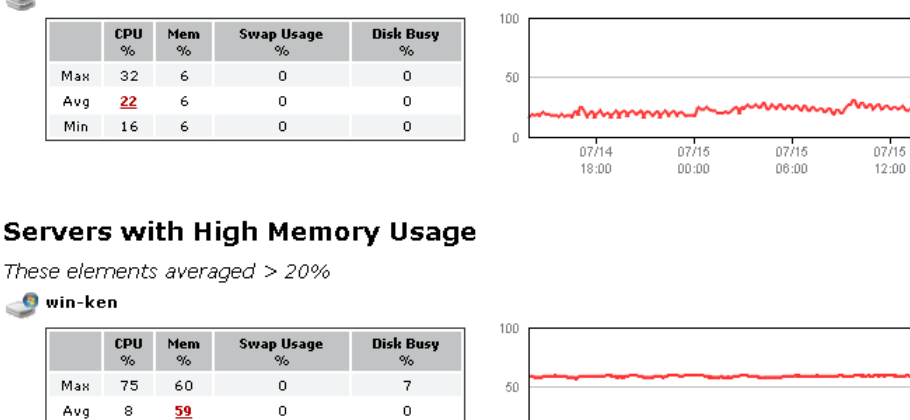

0

The opening **Top Resource Consumers Summary** lists Elements regardless of your configured thresholds; subsequent sections list any hot-spot Elements.

## Generate a Pre-configured Server Uptime Report

When Uptime Infrastructure Monitor is first installed, a few broad-coverage, quick-value reports are created out of the box for the **admin** user. One of these is the Server Uptime report, which is ideal for all the ESX hosts and VMs that are managed by your VMware vCenter Server Element.

1. Click My Portal, then click the Saved Reports tab.

0

Note the report you generated in the last exercise is also in this list as a pre-configured report. One of the benefits users saving reports to their respective My Portal Saved Reports lists is they can generate at any time, based on saved settings. Let's demonstrate how to live in the moment.

#### 3. Click the play icon to print the Server Uptime Report to screen.

| Dashboard   | is My Portal                                                                                                    | My Infrastructure          | Services                                                                                                    | Users | Reports | Config | Search Uptime | admin 👻 SysList | Help     |  |  |  |
|-------------|----------------------------------------------------------------------------------------------------|----------------------------|----------------------------------------------------------------------------------------------------|-------|---------|--------|---------------|-----------------|----------|--|--|--|
| My Portal S | All Portal Saved Reports                                                                                                    |                            |                                                                                                    |       |         |        |               |                 |          |  |  |  |
| My Reports  |                                                                                                    |                            |                                                                                                    |       |         |        |               |                 |          |  |  |  |
|             | Report Name                                                                                                    | Report Description         |                                                                                                    |       |         |        |               |                 | Saved By |  |  |  |
| ▶ 🕈 🚯       | Incident Priority Repo                                                                                                    | ort Weekly review of ke    | Weekly review of key service delivery metrics, highlighting problem services and areas for improvement.                                            |       |         |        |               |                 |          |  |  |  |
| ► 🕈 🚯       | Resource Hot Spot Re                                                                                                    | port Hi, this report shows | Hi, this report shows you what elements have resource issues so you can focus on fixing them. You can change settings on the saved reports page. A |       |         |        |               |                 |          |  |  |  |
|             | Resource Usage Repor                                                                                                    | rt Weekly detailed per     | Weekly detailed performance audit and planning report A                                                                                            |       |         |        |               |                 |          |  |  |  |
| h. 🕈 🚯      | Server Uptime Report                                                                                                    | Hi, this is your daily     | Hi, this is your daily uptime report, you can change its settings on the saved reports page.                                                       |       |         |        |               |                 |          |  |  |  |
| print to sc | Server Uptime Report Hi, this is your daily uptime report, you can change its settings on the saved reports page. Administree print to screen |                            |                                                                                                    |       |         |        |               |                 |          |  |  |  |

#### Validation: Review the Server Uptime Report

The pre-configured options for this report include all of your Elements (by the report configuration, the **Infrastructure** Element Group, as well as its subgroups), and whether they met a target uptime threshold of 95%. This is reported for the last seven days. If you have completed all of this guide in the same sitting, unless you are very slow, you won't have a week's worth of data to display. Uptime Infrastructure Monitor reports with however much data it has collected, which in this case is likely a day's worth. The following example shows a full week of meeting up-time targets, with a modest number of outages:

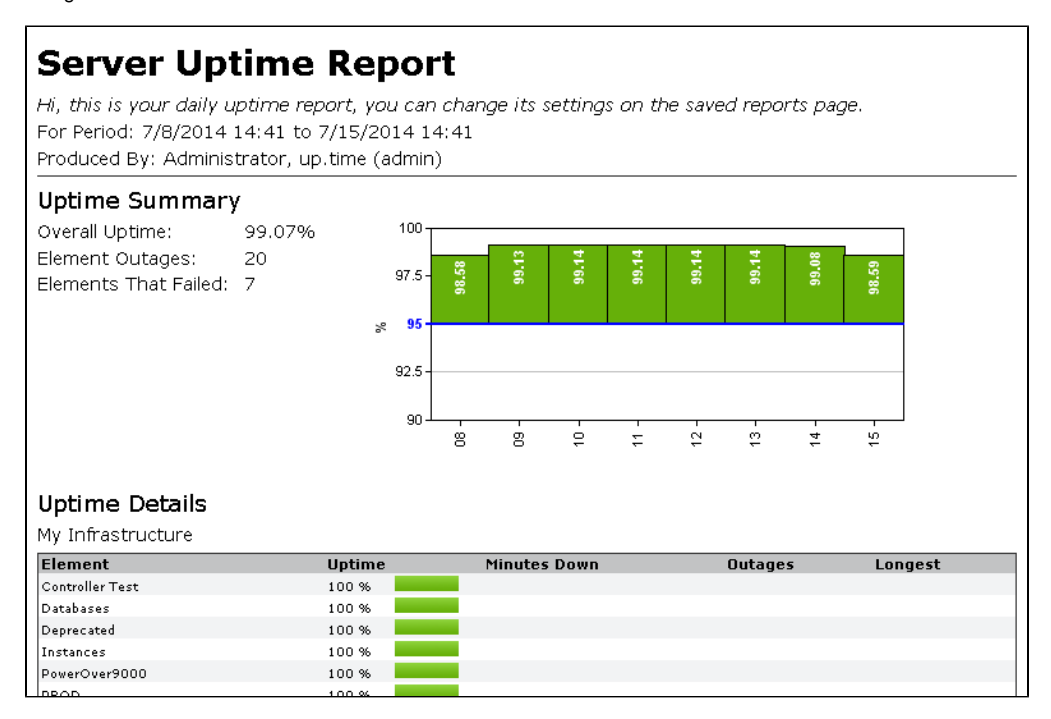

Now that you've touched on a couple of reports, let's go back to what are essentially a real-time status report, the Quick Snapshot.

## Revisit the Quick Snapshot pages

In the first module, specifically the first track, you added a VMware vCenter Server to your monitored inventory. In the final exercise, you viewed the Quick Snapshot for both the vCenter Server Element and one of its VMs. Because the vCenter Server was just added, there was no data in the graphs. Because the graphs show the last 24 hours of activity, you only need to wait overnight to fully populate them, but even a handful of data-collection cycles can suffice. Let's revisit these pages.

1. Click Infrastructure.

#### 2. Click the vCenter Server's gear icon, then in the pop-up menu, click Graph Performance to display its Quick Snapshot.

| Dashboards        | My Portal | My Infrastructure   | Services      | Users         | Reports      | Config   | Search U      | ptime       |                   |                  | admin 👻 S    | ysList Help                           |
|-------------------|-----------|---------------------|---------------|---------------|--------------|----------|---------------|-------------|-------------------|------------------|--------------|---------------------------------------|
| Graphing Service  | es Info   | Quick Snapshot: v   | Center - VMwa | are vCenter ! | Server 5.1.0 | VMware v | Center Server | 5.1.0 build | -1364037]         |                  |              |                                       |
| System Status     |           | 1 🚯 Datacenter      | Summary       |               |              |          |               |             |                   |                  |              |                                       |
| Quick Snapsh      | lot       | RDLAB               |               |               |              |          |               |             |                   |                  |              |                                       |
| ▶ VM Workload     |           |                     | _             |               |              |          | 1             |             | -                 |                  |              | 1                                     |
| ▶ VM Sprawl       |           | 100                 |               | UPU range -   | - CPU avg    |          | ¥             | 100 -       | - M               | emory range — N  | emory avg    | *                                     |
| vSphere Performan | nce       |                     |               |               |              |          |               |             |                   |                  |              |                                       |
| CPU Workload      | d         | 50                  |               |               |              |          |               | 50 -        |                   |                  |              |                                       |
| Memory Work       | load      | 50                  |               |               |              |          |               | 50          |                   | _                |              |                                       |
| Network Work      | doad      |                     |               |               |              |          |               |             |                   |                  |              |                                       |
| Disk Workload     | d         | 0                   | 18:00         | 12. Jui       | 1            | 06:00    | 12:00         | 0 -         | 18:00             | 12. Jun          | 06:00        | 12:00                                 |
| Datastores        |           |                     |               |               |              |          |               |             |                   |                  | CE VIA-      |                                       |
| Storage Capa      | city      | Total Online CPU: 9 | 5 GHZ         |               |              |          |               | Total Onli  | ne Memory: 488 GB |                  | 65 0115 1    | 0 Active Outages                      |
| Metrics           |           | RDPROD              |               |               |              |          |               |             |                   |                  |              |                                       |
| Instance Mot      | ion       |                     |               | Oll range -   | - CPU ava    |          | 1             |             | <b>— N</b>        |                  | lemony ava   | 1                                     |
| Power Consur      | mption    | 100                 |               | or o range    | crourg       |          | -             | 100 -       | -                 | ichtory runge in | iciniory arg |                                       |
| Power States      |           |                     |               |               |              |          |               |             |                   |                  |              |                                       |
| Service Metri     | cs        | 50                  |               |               |              |          |               | 50 -        |                   |                  |              |                                       |
|                   |           |                     |               |               | _            |          | _             |             |                   |                  |              |                                       |
|                   |           |                     |               | _             |              |          |               | -           |                   |                  |              |                                       |
|                   |           | 0                   | 18:00         | 12. Jur       | ı            | 06:00    | 12:00         | 0           | 18:00             | 12. Jun          | 06:00        | 12:00                                 |
|                   |           |                     |               |               |              |          |               |             |                   |                  | 29 VMs r     | unning on 2 hosts                     |
|                   |           | Total Online CPU: 3 | 5 GHZ         |               |              |          |               | Total Onli  | ne Memory: 119 GB |                  | 25 0.051     | 0 Active Outages                      |
|                   |           | RDQA                |               |               |              |          |               |             |                   |                  |              |                                       |
|                   |           |                     | <b>—</b> (    | CPU range -   | - CPU avg    |          | 2             |             | М                 | emory range — N  | lemory avg   | 1                                     |
|                   |           | 100                 |               |               |              |          |               | 100 —       |                   |                  |              |                                       |
|                   |           |                     |               |               |              |          |               |             |                   |                  |              |                                       |
|                   |           | 50                  |               |               |              |          |               | 50 -        |                   |                  |              |                                       |
|                   |           |                     |               |               |              |          |               |             |                   |                  |              |                                       |
|                   |           | 0                   |               |               |              |          |               | 0 -         |                   |                  |              |                                       |
|                   |           |                     | 18:00         | 12. Jur       | 1            | 06:00    | 12:00         | -           | 18:00             | 12. Jun          | 06:00        | 12:00                                 |
|                   |           | Total Online CPU: 6 | 2 GHZ         |               |              |          |               | Total Onli  | ne Memory: 257 GB |                  | 153 VMs r    | unning on 3 hosts<br>0 Active Outages |
|                   |           | 🕈 🏐 Top Clusters    |               |               |              |          |               |             |                   |                  |              |                                       |
|                   |           | 🗧 🧑 Top Resourc     | e Pools       |               |              |          |               |             |                   |                  |              |                                       |
|                   |           | 2 🔋 Top ESX Ser     | vers          |               |              |          |               |             |                   |                  |              |                                       |
|                   |           | Highest CPU Consume | d CF          | U Trend 24H   |              |          | Current %     | Highest Me  | emory Consumed    | Memory Trend 24H |              | Current %                             |
|                   |           | vmh-rd11.rd.local   |               |               |              |          | 12%           | vmh-rd11.   | rd.local          |                  |              | 68%                                   |
|                   |           | vmh-rd10.rd.local   |               |               |              |          | 11%           | vmh-rd10.   | rd.local          |                  |              | 60%                                   |
|                   |           | See More            | 2             |               |              |          |               | See More    |                   |                  |              |                                       |
|                   |           |                     |               |               |              |          |               |             |                   |                  |              |                                       |

The this example, there is a full day's worth of data displayed for a same vCenter Server that comprises three datacenters. The top CPU and memory consumers are shown by cluster, ESX host, and resource pool; you should now see some ranked vCenter Server objects, accompanied by historical graphs.

- 3. Click Infrastructure to return to the main inventory view.
- 4. Expand the **Discovered Virtual Machines** Infrastructure Group, and click the gear icon for any of the VMs (preferably the same on you selected back in the first module). In the pop-up menu, again, click **Graph Performance** to display that Element's **Quick Snapshot**.

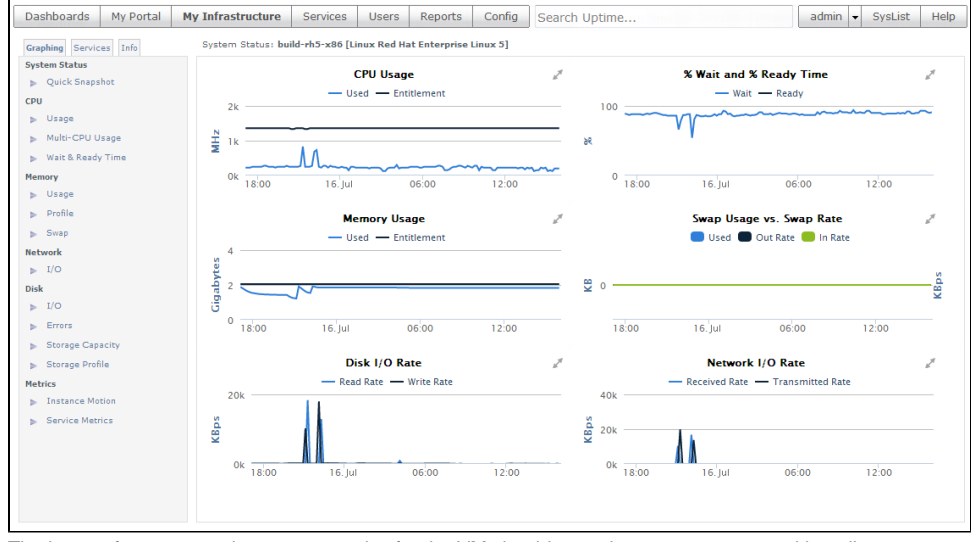

The key performance and resource metrics for the VM should now show some usage and baselines.

Back: Organize Users and Views Next: Uptime Infrastructure Monitor Documentation Home